#### HƯỚNG DẪN CÁC BƯỚC MUA HÀNG TẠI TITV.VN

**Bước 1**: Người dùng có thể tạo một tài khoản mới, tại trang đăng ký người dùng nhập các thông tin Username, Email, Mật khẩu sau đó nhấn nút REGISTER để đăng ký. Sau đó truy cập vào địa chỉ email để tiến hành kích hoạt tài khoản.

## Sign Up

| PASSWORD PASSWORD AGAIN   Enter password Confirm password | Enter username | Enter your E-mail |
|-----------------------------------------------------------|----------------|-------------------|
| Enter password Confirm password                           | PASSWORD       | PASSWORD AGAIN    |
|                                                           | Enter password | Confirm password  |

Bước 2: Người dùng thực hiện thao tác đăng nhập:

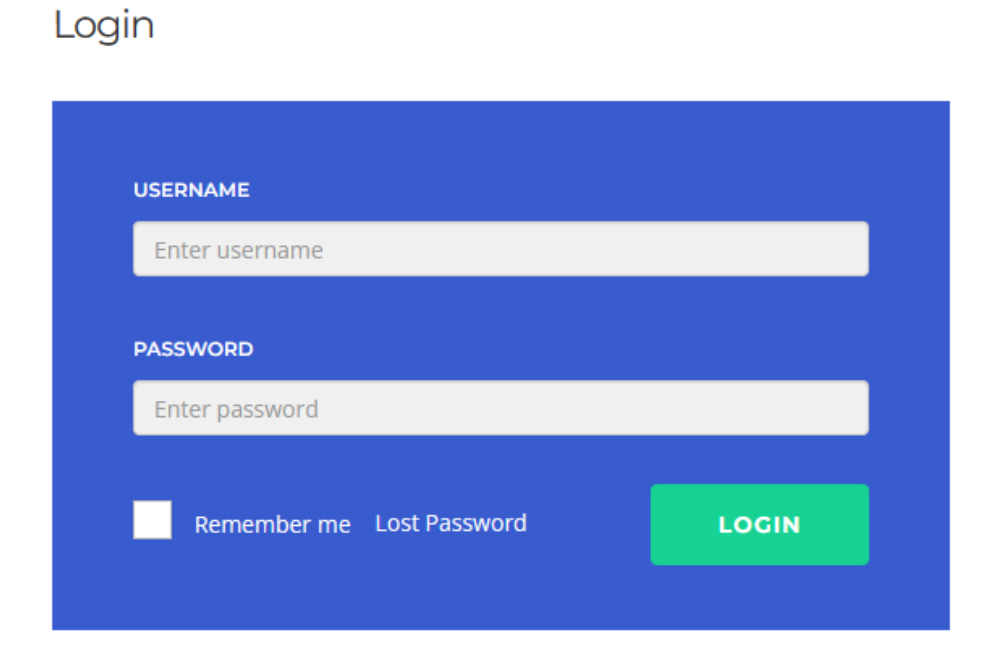

Bước 3: Mua hàng:

- 3.1. Thêm sản phẩm vào giỏ hàng:
- a, Đối với các sản phẩm là khóa học có trả phí

Truy cập vào khóa học:

| [Video] Lập trình viên J<br>React kết hợp Spring E<br>I student enrolled                                         | FULLSTACK<br>REACT &<br>SPRING BOOT            |                                      |
|----------------------------------------------------------------------------------------------------|------------------------------------------------|--------------------------------------|
| Curriculum                                                                                                    | Reviews                                        | Course available for <b>180 days</b> |
| Để kết quả học tốt nhất, trước khi<br>cần có kiến thức về Spring & Hiber<br>đây: https://titv.vn/courses-page/sp | сет course<br><sup>1,500,000 Ф</sup> 899,000 Ф |                                      |
| Phần 1. Giới thiệu và chuẩn bị môi 1                                                                             | Liên hệ INCLUDES                               |                                      |

Nhấn nút Đăng ký hoặc Get Course để thêm sản phẩm vào giỏ hàng:

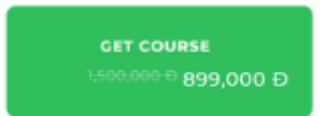

b. Đối với các sản phẩm khác như là phần mềm hoặc dịch vụ:

Người dùng truy cập vào trang sản phẩm, sau đó nhấn nút "Thêm vào giỏ hàng"

| •                          | D   | anh sách văn bả | in đến 🍯 | Thêm văn bản đến 🤱                   | Tim kiế       |                          |
|----------------------------|-----|-----------------|----------|--------------------------------------|---------------|--------------------------|
| test                       | STT | Ngày đến        | Số đến   | Cơ quan chủ quản                     | Đơn           | [Phan mem] Quan          |
| 🖉 Văn bản 🕠                | 1   | 01-09-2016      | 659      | Bộ Giao thông vận<br>tải             | Vụ Kì<br>Công | lý văn bản               |
| Công việc phải xử lý       | 2   | 01-09-2016      | 658      | Trường ĐH GTVT                       | Phòn<br>học   |                          |
| Văn bản mẫu                | 3   | 01-09-2016      | 657      | UBND Phường<br>Tăng Nhơn Phú A       | UBNI<br>Tăng  | 500,000 <u>đ</u>         |
| a Quản trị 🕠               | 4   | 01-09-2016      | 656      | Công ty Công nghệ<br>thông tin Madas | Công<br>thông | 1 Thêm vào gió hàng      |
| IN They States Vie site Me | 5   | 01-09-2016      | 855      | Taràna ĐH GTVT                       | Phòn          | Danh mục: Chưa phân loại |

#### 3.2. Truy cập vào giỏ hàng và thanh toán:

Người dùng có thể thay đổi số lượng sản phẩm, nhập mã khuyến mãi sau đó chọn Tiến Hành Thanh Toán:

|           |   | Sản phẩm                   | Giá              | Số lượng | Tạm tính             |
|-----------|---|----------------------------|------------------|----------|----------------------|
| ×         |   | [Phần mêm] Quản lý văn bản | 500,000 <u>đ</u> | 1        | 500,000 <u>đ</u>     |
| Mã ưu đãi | i | Áp dụng                    |                  |          | Cập nhật giỏ<br>hàng |

### Cộng giỏ hàng

| Tạm tính             | 500,000 <u>đ</u> |  |
|----------------------|------------------|--|
| Tổng                 | 500,000 <u>đ</u> |  |
| Tiến hành thanh toán |                  |  |

#### 3.3. Điền thông tin người mua hàng:

Người dùng cần điền đầy đủ các thông tin của người mua hàng và người nhận hàng, kiểm tra lại toàn bộ thông tin trước khi thanh toán đơn hàng.

| Γhông tin thanh toán                 |      | Thông tin bổ sung                                                                |  |  |
|--------------------------------------|------|----------------------------------------------------------------------------------|--|--|
| Tên * Họ *                           |      | Ghi chú đơn hàng (tuỳ chọn)                                                      |  |  |
|                                      |      | Ghi chú về đơn hàng, ví dụ: thời gian hay chỉ dẫn địa điểm giao hàng chi tiết hơ |  |  |
| n công ty (tuỳ chọn)                 |      |                                                                                  |  |  |
| uốc gia/Khu vực *                    |      |                                                                                  |  |  |
| ệt Nam                               |      |                                                                                  |  |  |
| ia chỉ *                             |      |                                                                                  |  |  |
| Địa chỉ                              |      |                                                                                  |  |  |
| Apartment, suite, unit, etc. (optior | nal) |                                                                                  |  |  |
| ã bưu điện (tuỳ chọn)                |      |                                                                                  |  |  |
|                                      |      |                                                                                  |  |  |
| nh / Thành phố <b>*</b>              |      |                                                                                  |  |  |
|                                      |      |                                                                                  |  |  |
| ố điện thoại <b>*</b>                |      |                                                                                  |  |  |
|                                      |      |                                                                                  |  |  |
| ija chỉ email *                      |      |                                                                                  |  |  |
|                                      |      |                                                                                  |  |  |
| ơn hàng của bạn                      |      |                                                                                  |  |  |
| Sản phẩm                             |      | Tạm tính                                                                         |  |  |
| [Phán mém] Quản lý văn bản 🗴         | 1    | 500,000 <u>d</u>                                                                 |  |  |
| Tạm tính                             |      | 500,000 <u>d</u>                                                                 |  |  |
| Tổng                                 |      | 500,000 <u>d</u>                                                                 |  |  |

#### 3.4. Lựa chọn hình thức và thanh toán:

Người dùng tiến hành lựa chọn hình thức thanh toán là chuyển khoản hoặc tiền mặt

Nếu chọn hình thức thanh toán là tiền mặt, quý khách vui lòng liên hệ thanh toán tại địa chỉ:

Nếu quý khách chọn lựa hình thức là thanh toán chuyển khoản, hệ thống tự động chuyển quý khách đến trang thông tin cụ thể cho đơn hàng:

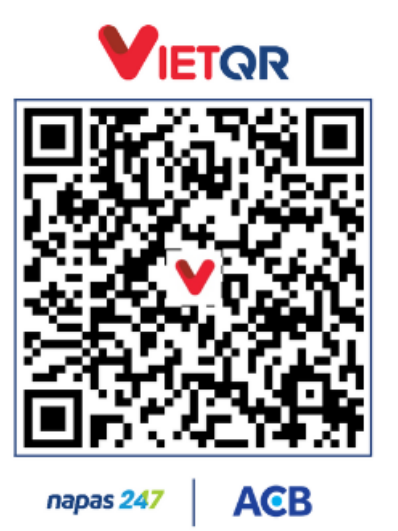

## Mã QR chuyển khoản

# Thông tin chuyển khoản

Vui lòng chuyển đúng nội dung **TITV54495** để chúng tôi xác nhận thanh toán

| Tên tài khoản: | Công ty TNHH Dịch vụ và Công nghệ TITV |
|----------------|----------------------------------------|
| Số tài khoản:  | 2342868                                |
| Ngân hàng:     | ACB                                    |
| Số tiền:       | 500,000 <sup>vnd</sup>                 |
| Nội dung*:     | TITV54495                              |

Quy khách tiến hành chuyển khoản qua tài khoản Internet banking của Quý Khách.

#### 3.5. Giao sản phẩm

Sau khi nhân viên của công ty nhận được thông tin chuyển khoản hoặc nhận được tiền mặt, nhân viên công ty sẽ thực hiện việc giao sản phẩm và gửi email thông báo đến khách hàng.

Tài khoản test: Trang: titv.vn Username: testtitv Password: Test@2023